## W810 SET UP GUIDE

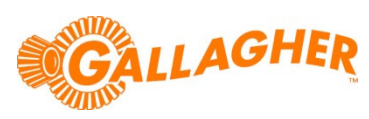

# CONNECT TO EID TAG READER (HR3/R/BR)

Connect to an EID tag reader via the wireless Bluetooth communications of the W810.

### STEP 1:

Configure the W810 Bluetooth for EID:

- a. Turn the rotary mode selection switch to **S**.
- b. Use the **F1** soft key to scroll down to the COMMUNICATIONS option.
- c. Press F5 (SELECT), to enter the COMMUNICATIONS menu.
- d. Use the *F1* soft key to scroll down to the *Bluetooth* option.
- e. Press F2 (CHANGE) to set the port to EID Reader Standard.
- Note that *EID Reader Standard* can only be assigned to one port. If used on either *Port 1* or *Port 2*, these will have to be set to *Unused* before the option will be available on the *Bluetooth* port.
- f. Press **F3** soft key (**BLUETOOTH**) to view the **Bluetooth Settings** screen.
- g. Make a note of the *Bluetooth MAC* address listed on this screen.
- h. Press F5 (OK) to return to the COMMUNICATIONS menu.
- i. Press F5 (OK) to save the changes.
- j. Turn the mode select switch to A (Auto) or M (Manual) depending on desired weight lock behavior.

## 

| COMMUNICATIONS |                    |    |  |  |  |
|----------------|--------------------|----|--|--|--|
| Port 1         | Unused             |    |  |  |  |
| Port 2         | Sheep Auto Drafter |    |  |  |  |
| Bluetooth      | EID Standard       |    |  |  |  |
| <b>VA</b>      | CHANGE BLUETOOTH   | OK |  |  |  |

| BLUETOOTH SETTINGS               |
|----------------------------------|
| Bluetooth MAC: 00:07:80:9a:dd:94 |
| Paired: No Connection            |
|                                  |
|                                  |

#### STEP 2:

Configure the Bluetooth settings of the reader:

- a. Connect the reader to a PC running Gallagher Configurator software.
  - b. Click on the Bluetooth tab of Configurator.
  - c. Enter the Bluetooth MAC address of the W810 (noted in STEP 1 above) into one of the four *Slave MAC Address* locations.
  - d. Enter the associated *Passphrase* as '0000' (four zeroes).
  - e. Click the *Apply Settings* button to store the settings in the reader.
  - f. Click *Disconnect*, close the Configurator application and disconnect the reader from the PC.
  - g. A connection to the W810 should be established automatically when the reader powers up or performs a Bluetooth search.
  - h. Once connected, the tag data will be sent to the W810

| 🙀 Configuration Utility - Gallagher SmartReader                               |   |                   |            |       |  |  |  |
|-------------------------------------------------------------------------------|---|-------------------|------------|-------|--|--|--|
| Program Reader Connection Tools Advanced Help                                 |   |                   |            |       |  |  |  |
| Connection : COM1  More                                                       |   |                   |            |       |  |  |  |
| Disconnect Search Get Settings Apply Settings Restore Defaults                |   |                   |            |       |  |  |  |
| - Settings                                                                    |   |                   |            |       |  |  |  |
| Operational Settings ID Code Format Bluetooth Communication Settings Language |   |                   |            |       |  |  |  |
|                                                                               |   |                   |            |       |  |  |  |
| SmartReader MAC Address                                                       |   |                   |            |       |  |  |  |
| 00:02:72:E1:BA:25                                                             |   |                   |            |       |  |  |  |
| -Slave MAC Addresses                                                          |   |                   |            |       |  |  |  |
|                                                                               |   | MAC Address       | Passphrase |       |  |  |  |
|                                                                               | 1 | 00:07:80:9A:DD:9A | 0000       | Clear |  |  |  |
|                                                                               | 2 |                   | 1          | Clear |  |  |  |
|                                                                               |   |                   |            |       |  |  |  |
|                                                                               | 3 |                   |            |       |  |  |  |
|                                                                               | 4 |                   |            | Clear |  |  |  |
|                                                                               |   |                   |            |       |  |  |  |
|                                                                               |   |                   |            |       |  |  |  |
|                                                                               |   |                   |            |       |  |  |  |
|                                                                               |   |                   |            |       |  |  |  |

as soon as a tag is scanned, and can be associated with a weight to allow for individual animal management.

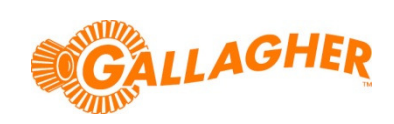